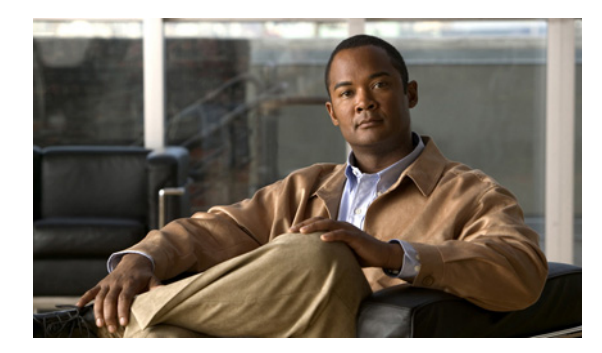

CHAPTER

## Cisco Unity Connection の管理での ユーザと連絡先の検索

Cisco Unity Connection の管理では、入力する検索条件に基づいてユーザと連絡先を検索できます。 名前、内線番号、ユーザエイリアス(ID)をすべてまたは一部入力して、ユーザまたは連絡先を検 索できます。

ベストプラクティスとして、\*などのワイルドカードは検索文字列で使用しないでください。ユー ザまたは連絡先を検索するときは、[が次の文字列で始まる(Begins With)]、[が次の文字列を含む (Contains)]、または[が次の文字列で終わる(Ends With)]を使用して文字列の一部を一致させる か、検索文字列をブランクにしてすべての結果が返されるようにします。Connectionは、検索対象 のフィールド内に、ワイルドカード文字と一致するものがないか試行します。オブジェクトの検索 対象のフィールドにそのような文字が含まれていない場合、結果は何も返されません。

検索ページの [検索制限 (Search Limits)] フィールドで、ユーザの内線番号が設定された特定の パーティションに表示される結果を制限できます。ユーザを検索してパーティションごとに結果 を制限する場合は、そのパーティションにおいてプライマリ内線番号を持つユーザだけを表示す るか、または、プライマリ内線番号を持つユーザおよびそのパーティションに表示される代行内 線番号を持つユーザを表示するかを選択することもできます。プライマリ内線番号および任意の 代行内線番号を表示することを選択した場合、検索結果で1人のユーザに対して複数のレコード が表示されることがあります。

検索結果テーブルの下部にあるナビゲーション ボタンを使用してページ間を移動したり、[1 ページあたりの行数(Rows Per Page)]設定を使用して 25、50、100、150、200、または 250 行 / ページ 表示にしたりできます。Connection は [1 ページあたりの行数(Rows Per Page)]設定の値を保存す るため、次回以降のログオンでは、この検索ページは 1 ページあたりの設定された行数で表示され ます。

## ユーザ アカウントを検索する

- ステップ1 Cisco Unity Connection の管理で、[ユーザ (Users)] をクリックします。
- **ステップ2** [ユーザの検索 (Search Users)] ページの検索結果テーブルで、ユーザアカウントを表示するユー ザのエイリアスをクリックします。

検索結果テーブルにユーザのエイリアスが表示されない場合は、ステップ3に進みます。

- ステップ3 [検索 (Find) ユーザ (Users)、検索対象 (Where)]の検索フィールドで、[エイリアス (Alias)]、 [内線番号 (Extension)]、[名 (First Name)]、[姓 (Last Name)]、または [表示名 (Display Name)] を条件にして検索するかどうかを指定します。[が次の文字列で始まる (Begins With)] または [が 次の文字列で終わる (Ends With)] などの追加パラメータを設定すると、検索をさらに絞り込むこ とができます。適切な検索文字を入力し、[検索 (Find)] をクリックします。
- ステップ4 パーティションごとに検索結果を制限するには、次の手順を実行します。
  - [検索の対象を制限:(Limit Search To)]リストから、[パーティション(Partition)]を選択します。
  - [名前 (Where Name Is)] リストから、オブジェクトの検索対象となるパーティションの名前を 選択します。
  - そのパーティションにおいてプライマリ内線番号だけを表示するか、またはそのパーティションにおいてプライマリ内線番号および代行内線番号の両方を表示するかを選択します。

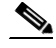

(注) プライマリ内線番号および任意の代行内線番号を表示することを選択した場合、検索結果 で1人のユーザに対して複数のレコードが表示されることがあります。

**ステップ5** 検索結果テーブルで、ユーザアカウントを表示するユーザのエイリアスをクリックします。

## 連絡先を検索する

- ステップ1 Cisco Unity Connection の管理で、[連絡先 (Contacts)] をクリックします。
- **ステップ2** 適切なレコードが検索結果テーブルにリストされている場合は、その連絡先をクリックして表示します。

検索結果テーブルにレコードが表示されない場合は、ステップ3に進みます。

- **ステップ3** 検索フィールドに検索パラメータを指定し、適切な検索文字を入力します。[検索 (Find)]をク リックします。
- ステップ4 パーティションごとに検索結果を制限するには、次の手順を実行します。
  - [検索の対象を制限:(Limit Search To)]リストから、[パーティション(Partition)]を選択します。
  - [名前(Where Name Is)] リストから、オブジェクトの検索対象となるパーティションの名前を 選択します。
- **ステップ5** 検索結果テーブルで、表示するレコードのレコード名をクリックします。